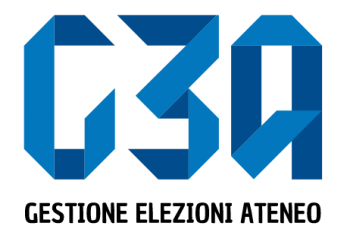

26 - 27 novembre 2024 Elezioni studentesche Università degli Studi dell'Insubria Gestione delle liste

Gruppo GEA - Cineca

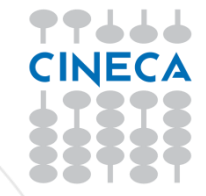

#### Login tramite Esse3 - Servizi Web segreterie studenti

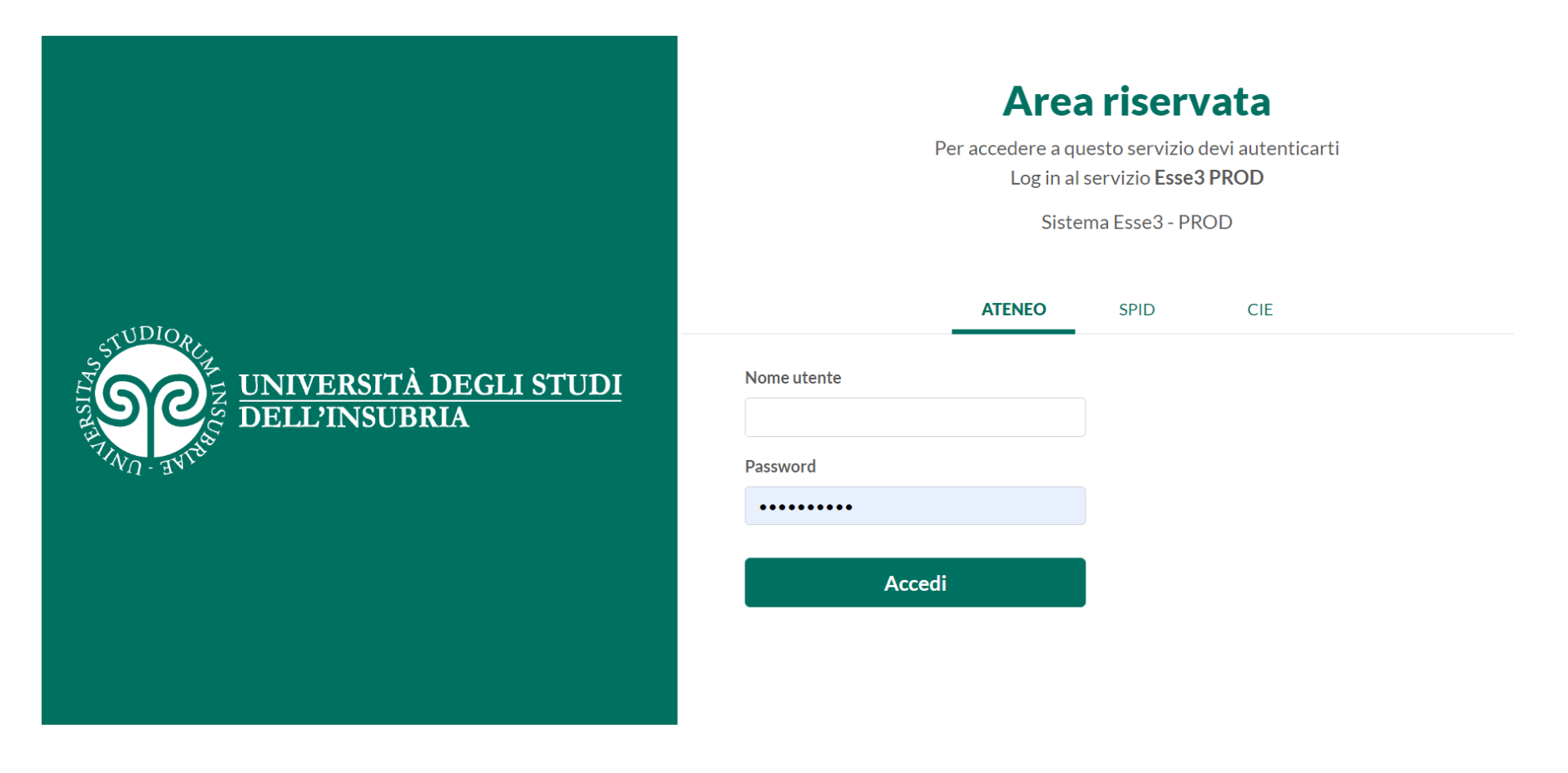

Le elezioni della rappresentanza studentesca in Ateneo si svolgeranno nelle seguenti date

Dal 11 ottobre al 24 ottobre alle ore 13

Dal 25 ottobre alle ore 13 al 31 ottobre alle ore 13

26 novembre dalle ore 9 alle 1727 novembre dalle ore 9 alle 14

Presentazione liste e candidature

Dichiarazioni di sostegno

Elezioni

Premessa

Ogni lista deve essere innanzitutto creata da uno studente che funge da *organizzatore* e che deve necessariamente essere anche il capolista per almeno un Organo. Per tale Organo sarà anche il presentatore della lista.

Il suo compito è quindi quello di creare la lista e associare ad essa l'Organo o gli Organi per i quali sarà capolista.

Qualora si voglia presentare la lista anche per ulteriori Organi, l'organizzatore dovrà delegare altri studenti alla presentazione. Dovranno essere delegati gli studenti che saranno capolista per i vari Organi. Lo studente presentatore dovrà quindi:

- creare la lista, associarla agli organi per i quali intende candidarsi come capolista, invitare altri studenti a candidarsi per la lista e, solo dopo aver ricevuto l'accettazione della candidatura da parte di quest'ultimi, presentare ufficialmente la lista all'Ateneo entro il termine delle ore 13 del 24 ottobre.
- delegare (attraverso il comando "Gestione deleghe") altri studenti capolista accedendo alla pagina Autorizzazioni utenti, dalla quale può aggiungere i delegati. Il presentatore ricerca lo studente che intende delegare.

La ricerca di studenti da invitare o delegare avviene per nome, cognome e data di nascita oppure matricola e data di nascita.

Le fasi principali del processo di creazione lista sono le seguenti

- Login al sistema
- Selezione del pulsante Candidature
- Creazione della lista
- Selezione dell'organo/collegio
- Ricerca e invito del candidato/i
- Presentazione lista
- Trasmissione mail a <u>elezioni.studenti@uninsubria.it</u> con l'indicazione dei nominativi dei capilista per ciascun organo e dei nominativi degli eventuali rappresentanti di lista (vedi pag. 34)

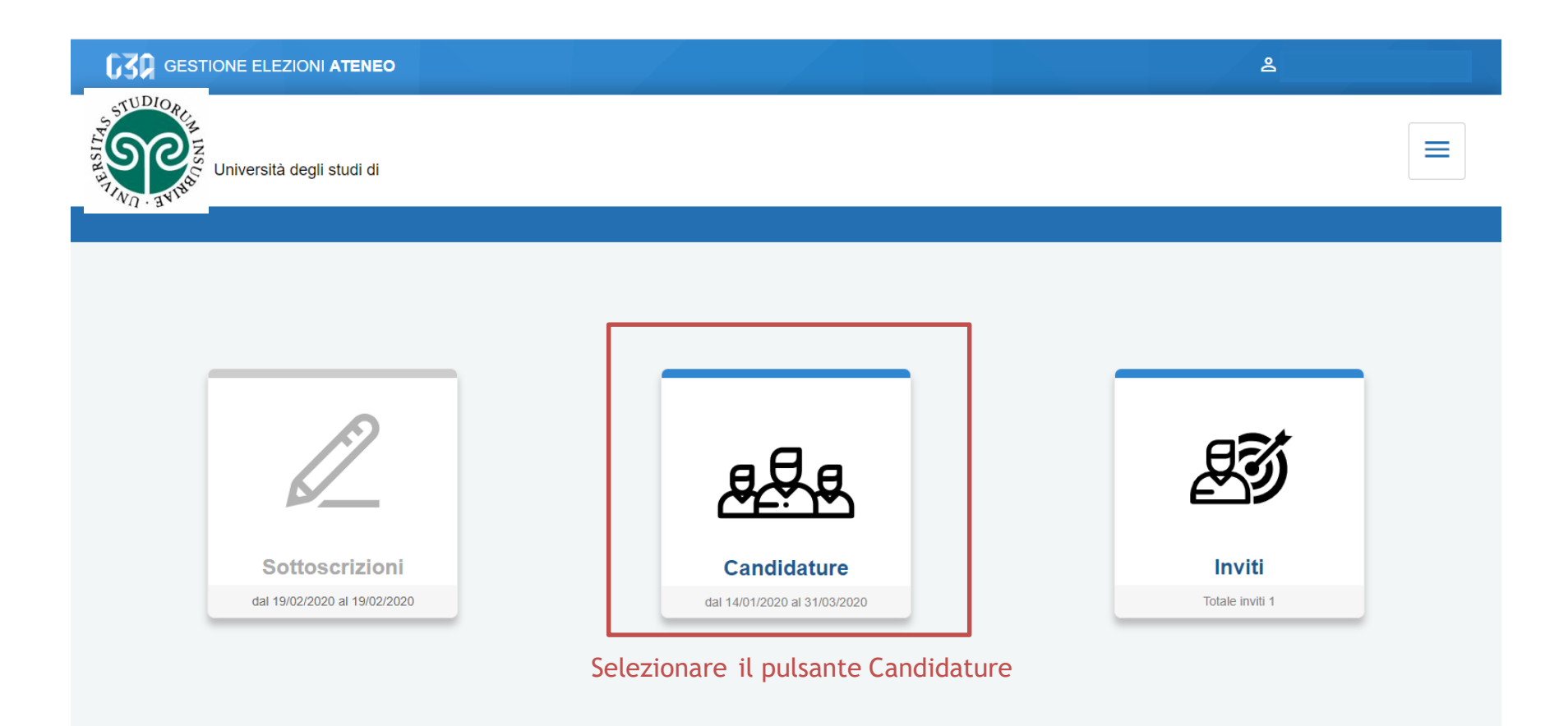

| C30 GESTIONE ELEZIONI ATENEO                                                                                                    | ٤          |
|----------------------------------------------------------------------------------------------------|------------|
| TUDIORIZE<br>TRANSTRATE<br>TRANSTRATE<br>T | ≡          |
| < Candidature                                                                                                    |            |
| Gestione candidature                                                                                                    | Crea lista |
| Non hai liste elettorali da gestire                                                                                                    |            |
|                                                                                                    |            |
| Inizialmente non sono presenti liste                                                                                                    |            |
|                                                                                                    |            |
|                                                                                                    |            |
|                                                                                                    |            |
|                                                                                                    |            |
|                                                                                                    |            |
|                                                                                                    |            |
| < Candidature                                                                                                    |            |

| G30 GESTIONE ELEZIONI ATENEO |                                     | ٤ |               |
|------------------------------|-------------------------------------|---|---------------|
| Università degli studi       |                                     |   |               |
| < Candidature                |                                     |   |               |
| Gestione candidature         |                                     |   | Crea lista    |
|                              | Non hai liste elettorali da gestire |   |               |
|                              |                                     |   | <b>a</b> 11 1 |

Selezionare Crea lista

< Candidature

| <b>G30</b> GESTIONE ELEZIONI ATENEO |                               |                                                                 | å          |
|-------------------------------------|-------------------------------|-----------------------------------------------------------------|------------|
| Università degli studi              |                               |                                                                 |            |
| Candidature                         |                               |                                                                 |            |
| Gestione candidature                |                               | Crea lista                                                      | Crea lista |
|                                     | Nome *<br>Immagine *<br>Motto | campo obbligatorio Carica Immogine campo obbligatorio           |            |
|                                     |                               | Inserire obbligatoriamente:<br>• Nome della lista<br>• Immagine |            |

Il motto non è obbligatorio

< Candidature

| G30 GESTIONE ELEZIONI A | TENEO      |                                                      |   | <u>٤</u>   |
|-------------------------|------------|------------------------------------------------------|---|------------|
| Università d            |            | Crea lista                                           | ^ |            |
| ≮ Candidature           |            |                                                      |   |            |
| Gestione candida        | Nome *     | Lista 3                                              |   | Crea lista |
|                         |            | almeno 5 caratteri (7 caratteri)                     |   |            |
|                         | Immagine * | COSCO<br>CESTIONE ELEZIONI ATENEO<br>Carica Immagine | l |            |
|                         | Motto      | Motto Lista 3                                        | l |            |
|                         | Dopo       | aver inserito i dati, premere Salva Salva Annulla    | ~ |            |
| < Candidature           |            |                                                      |   |            |

| 630 GESTIONE ELEZIONI ATENEO                     |                                             | å          |
|--------------------------------------------------|---------------------------------------------|------------|
| TUDIORIZE<br>REPART OF THE INVERSITÀ degli studi |                                             |            |
| € Canddature                                     |                                             |            |
| Gestione candidature                             |                                             | Crea lista |
| Lista destante<br>Lista 3<br>Motio Lista 3       |                                             |            |
|                                                  | La lista è ufficialmente salvata su sistema |            |

< Candidature

Modifiche salvate

| <b>G30</b> GESTIONE ELEZIONI ATENEO                                                                                                    |                                                                          | 8          |
|----------------------------------------------------------------------------------------------------|--------------------------------------------------------------------------|------------|
| TUDIORCE STUDIORCE STUDIOR |                                                                          | ≡          |
| < Candidature                                                                                                    |                                                                          |            |
| Gestione candidature                                                                                                    |                                                                          | Crea lista |
| Lista a<br>Lista 3<br>Motto Lista 3                                                                                                    | Selezionare la lista per procedere con l'inserimento degli organi/colleg | i          |

< Candidature

Modifiche salvate

www.cineca.it

## La gestione delle deleghe in GEA

| utorizzazioni ut | enti                |                                 | Aggiungi autorizzato |
|------------------|---------------------|---------------------------------|----------------------|
| Litente delegato | Modifica dati lista | Presentazione liste di collegio |                      |
| NV60011 STUDENTE |                     |                                 | ۲                    |
|                  |                     |                                 |                      |
|                  |                     |                                 |                      |

La presente funzionalità deve essere utilizzata per delegare altri studenti alla gestione della lista per ulteriori Organi. L'utente delegato compare nella lista delle autorizzazioni con i permessi di modifica dati lista e di presentazione liste di collegio abilitati. Si suggerisce di togliere il flag *Modifica dati lista* per evitare che i delegati possano modificare il nome o il logo della lista.

## La gestione delle deleghe in GEA

 Gli utenti delegati con permesso di presentazione liste devono associare alla lista l'Organo per il quale intendono candidarsi come capolista; di seguito, possono invitare altri studenti a candidarsi e, una volta che il numero minimo di candidati avrà accettato l'invito, presentare la lista entro il termine delle ore 13 del 24 ottobre.

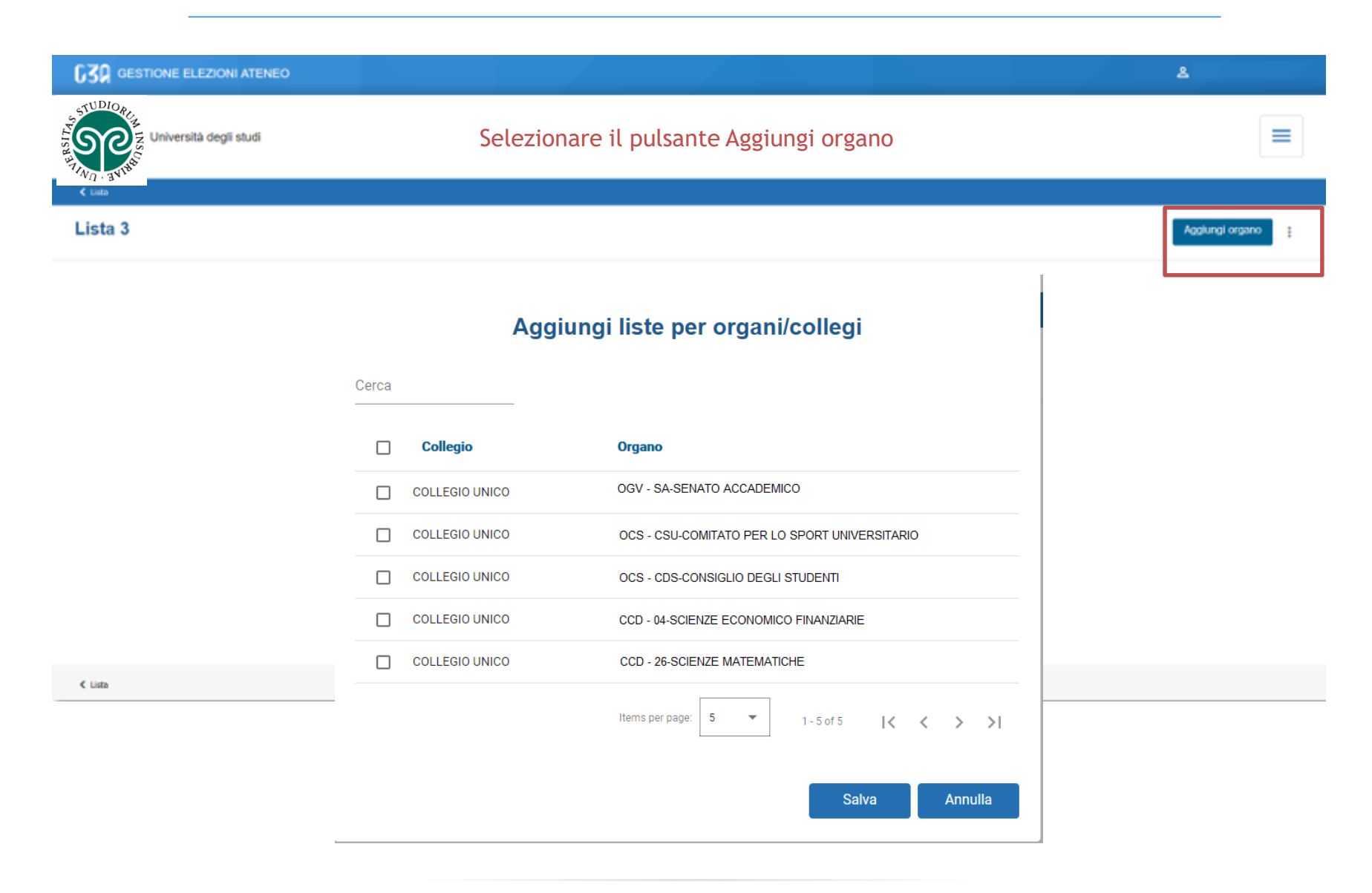

Selezionare gli organi/collegi per cui presentare la lista

#### Aggiungi liste per organi/collegi

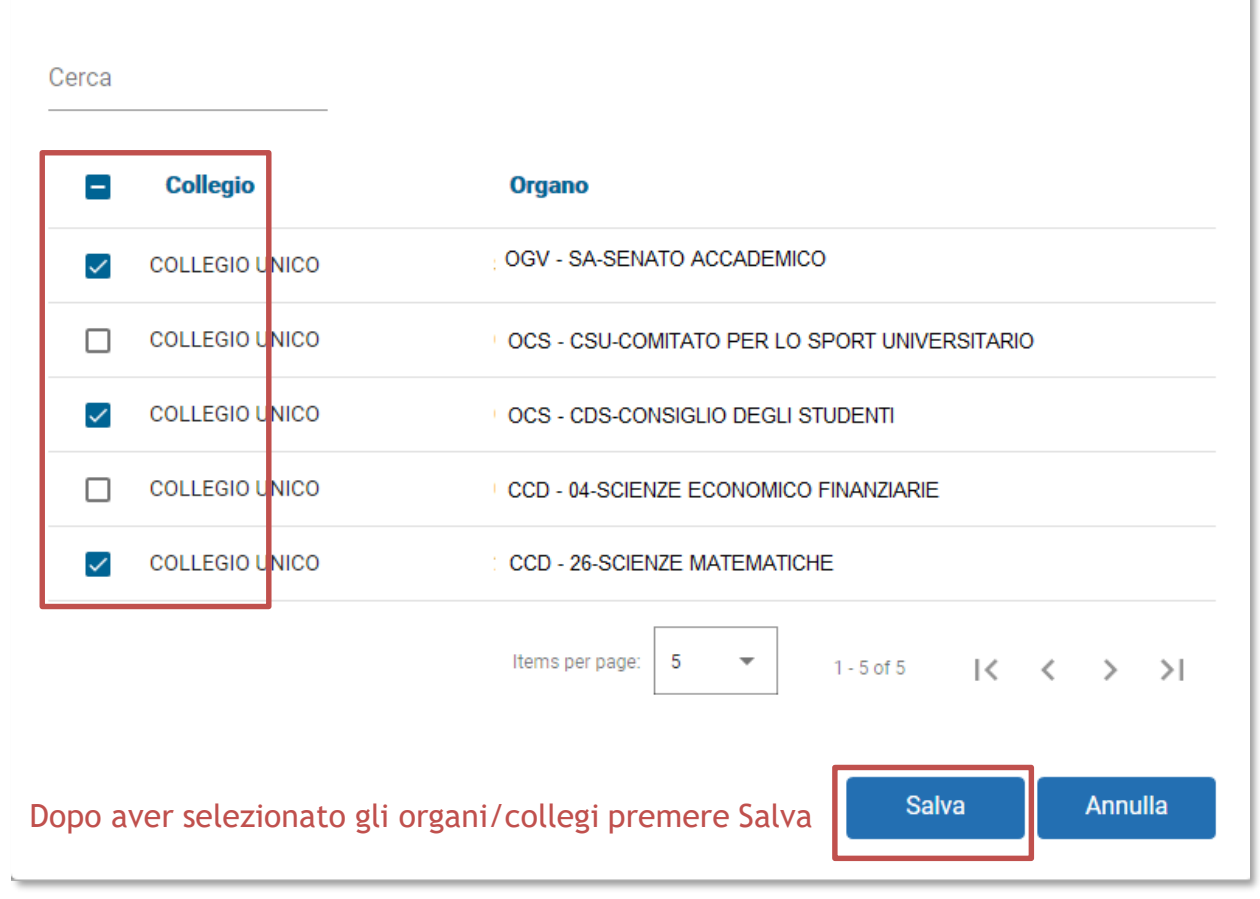

www.cineca.it

| G30 GESTIONE ELEZIONI ATENEO                   |    |  |    |               | 2      |            |   |
|------------------------------------------------|----|--|----|---------------|--------|------------|---|
| Università degli studi                         |    |  |    |               |        |            |   |
| Lista 3                                        |    |  |    |               | Aggiur | igi organo | : |
|                                                |    |  |    |               |        |            |   |
| CCD - SCIENZE MATEMATICHE - COLLEGIO UNICO     |    |  | t  | ) candidati ] | BOZZA  | >          |   |
| OGV - SENATO ACCADEMICO - COLLEGIO UNICO       |    |  | I  | 0 candidati ] | BOZZA  | >          |   |
| OCS - CONSIGLIO DEGLI STUDENTI - COLLEGIO UNIO | co |  | t. | 0 candidati ] | BOZZA  | >          |   |
|                                                |    |  |    |               |        |            |   |

#### Riepilogo organi/collegi per cui la lista 3 sarà presentata

< Lista

Create liste di collegio

www.cineca.it

| G30 GESTIONE ELEZIONI ATENEO                    |  |  |                 | 8     |             |   |
|-------------------------------------------------|--|--|-----------------|-------|-------------|---|
| Università degli studi                          |  |  |                 |       |             | = |
| € Lista                                         |  |  |                 |       |             |   |
| Lista 3                                         |  |  |                 | Aggit | ungi organo |   |
| CCD - SCIENZE MATEMATICHE - COLLEGIO UNICO      |  |  | 10 candidati 1  | 80774 | ,           |   |
| OGV - SENATO ACCADEMICO - COLLEGIO UNICO        |  |  | [0 candidati]   | BOZZA | >           | • |
| OCS - CONSIGLIO DEGLI STUDENTI - COLLEGIO UNICO |  |  | [ 0 candidati ] | BOZZA | >           | , |

Per ogni organo/collegio, ora occorre inserire gli eventuali candidati. Selezionare l'organo

#### Situazione iniziale della lista per l'organo selezionato

|                                                                                |                   |                                          | 4                    |
|--------------------------------------------------------------------------------|-------------------|------------------------------------------|----------------------|
| Università degli studi                                                         |                   |                                          | ≡                    |
| C Detaglo Ma                                                                   |                   |                                          |                      |
| Lista: Lista 3                                                                 |                   |                                          |                      |
| COLLEGIO UNICO                                                                 |                   |                                          | Bozza                |
| Non ci sono ancora candidati. Pusi inserifi cel pulsante sottostante           | ll sistema avvisa | che è possibile aggiungere candidature   |                      |
|                                                                                |                   |                                          |                      |
| Organo: CCD - SCIENZE MATEMATICHE<br>Presentatore: Nome Cognitine Presentatore |                   |                                          |                      |
|                                                                                |                   |                                          |                      |
| Presentazione                                                                  |                   | Sottoscrizioni                           |                      |
| dul 19/09/2019 09:00 ul 30/10/2019 23:59                                       | ٥                 | dal 26/09/2019 14:00 al 25/12/2019 00:00 | ٥                    |
| Nº candidati confermati: 0 (1 min - 16 max)                                    | 0                 | N* softssotidioni: 0 (2 min - 3 max)     | 0                    |
|                                                                                |                   |                                          |                      |
| Candidebure<br>dal 19/09/2019 09:00 al 30/10/2019 19:00                        |                   |                                          | Aggiungi candidature |
|                                                                                | Non hai anco      | ra aggiunto nessun candidato             |                      |
| Presenta                                                                       |                   |                                          |                      |

< Dataglo Ma

#### Situazione iniziale della lista per l'organo selezionato

|                        |                                |               | A                     |
|------------------------|--------------------------------|---------------|-----------------------|
| Universită degli studi |                                |               |                       |
| ida                    |                                |               |                       |
| 13                     |                                |               |                       |
| EGIO UNICO             |                                |               | Bozza                 |
|                        | Ricerca o                      | candidato     |                       |
|                        | <ul> <li>Anagrafica</li> </ul> | Matricola     |                       |
| Nome: *                |                                |               |                       |
| Cognome: *             |                                |               | . Aggiungi candidatu  |
| Codice fiscale:        |                                |               | Aggiungere il candida |
| Data di nascita: *     | gg / mm / aaaa                 |               |                       |
|                        |                                |               |                       |
|                        |                                | Annulla Cerca |                       |
|                        |                                |               |                       |

www.cineca.it

Ci sono due modalità di ricerca del candidato:

- 1. Per nome, cognome e data di nascita
- 2. Per matricola e data di nascita

Il presentatore di lista deve conoscere tali informazioni per poter procedere con la ricerca del candidato.

#### Modalità ricerca per nome, cognome e data di nascita

|                    | Anagrafica                        | O Matricola |
|--------------------|-----------------------------------|-------------|
| Nome: *            | Nome Candidato da cercare         |             |
| Cognome: *         | Cognome Candidato da cercare      |             |
| Codice fiscale:    |                                   |             |
| Data di nascita: * | Data nascita candidato da cercare | 8           |
|                    |                                   |             |

Una volta inseriti i campi obbligatori, nome, cognome e data di nascita, premere Cerca

#### Modalità matricola e data di nascita

| Ricerca candidato |                |   |                               |       |  |
|-------------------|----------------|---|-------------------------------|-------|--|
|                   | O Anagrafica   |   | <ul> <li>Matricola</li> </ul> |       |  |
| Matricola: *      |                |   |                               |       |  |
| Data di nascita:  | gg / mm / aaaa |   |                               |       |  |
|                   |                | _ |                               |       |  |
|                   |                |   | Annulla                       | Cerca |  |
|                   |                |   |                               |       |  |
|                   |                |   |                               |       |  |
|                   |                |   |                               |       |  |

Una volta inseriti i campi obbligatori, matricola e data di nascita, premere Cerca

www.cineca.it

#### Modalità ricerca per nome, cognome e data di nascita

#### Ricerca candidato

|                    | Anagrafica                    | Matricola                        |                |
|--------------------|-------------------------------|----------------------------------|----------------|
| Nome: *            | Nome Candidato da cercare     |                                  |                |
| Cognome: *         | Cognome Candidato da cercar   | e                                |                |
| Codice fiscale:    |                               |                                  |                |
| Data di nascita: * | Data nascita candidato da cer | 0                                |                |
|                    |                               | Annulla                          | Cerca          |
| Nome Cognom        | e Data di nascita Candidato   | La persona non è eleggibile in q | uesto collegio |

Il candidato cercato, per le regole impostate sull'evento, potrebbe non essere eleggibile. In tal caso il sistema avvisa il presentatore che dovrà procedere con la ricerca di un altro candidato

#### Modalità ricerca per nome, cognome e data di nascita

|                    | Anagrafica              |                  | O Matricola | 1     |
|--------------------|-------------------------|------------------|-------------|-------|
| Nome: *            | Nome Candidato da cer   | care             |             |       |
| Cognome: *         | Cognome Candidato da    | cercare          |             |       |
| Codice fiscale:    |                         |                  |             |       |
| Data di nascita: * | Data di nascita Candida | ito da cercare   |             | Ē     |
|                    |                         |                  | Annulla     | Cerca |
|                    | Ne                      | essuna persona t | rovata      |       |

Il candidato cercato, per i dati inseriti, potrebbe non essere stato recuperato. In tal caso il sistema avvisa il presentatore che dovrà procedere con la ricerca di un altro candidato

#### Modalità ricerca per nome, cognome e data di nascita

|                    | R                              | icerca car  | ndidato      |             |          |
|--------------------|--------------------------------|-------------|--------------|-------------|----------|
|                    | <ul> <li>Anagrafica</li> </ul> |             |              | O Matricola |          |
| Nome: *            | Nome Candidato                 |             |              |             |          |
| Cognome: *         | Cognome Candidat               | to          |              |             |          |
| Codice fiscale:    |                                |             |              |             |          |
| Data di nascita: * | Data di nascita Car            | ndidato     |              |             | ۵        |
|                    |                                |             |              | Annulla     | Cerca    |
| Nome Cognome       | e Data di nascita              | Soprannome: | SoprannomeCa | ndidato     | Aggiungi |

Se la ricerca è andata a buon fine, il candidato comparirà nella sezione inferiore del blocco. A questo punto il presentatore può:

- Inserire il soprannome con cui il candidato è conosciuto
- Aggiungere il candidato alla lista tramite il pulsante Aggiungi

www.cineca.it

|                   | Anagrafica                | Matricola     |   |
|-------------------|---------------------------|---------------|---|
| ome: *            | Nome Candidato            |               |   |
| ognome: *         | Cognome Candidato         |               |   |
| odice fiscale:    |                           |               |   |
| ita di nascita: * | Data di nascita Candidato |               | 0 |
|                   |                           | Annulla Cerca |   |
|                   |                           |               |   |

Una volta inserito il candidato, il presentatore visualizza la situazione attuale.

Ogni volta che un candidato viene inserito, si ritorna nella schermata principale.

Nella sezione inferiore sono elencati tutti i candidati inseriti dal presentatore di lista, con evidenza dello stato attuale della loro candidatura

| Candidature<br>dal 19/09/2019 09:00 al 30/10/2019 19:00 |   |                                                      |                           | Aggiungi candidature |
|---------------------------------------------------------|---|------------------------------------------------------|---------------------------|----------------------|
| Ordine                                                  |   | Candidato                                            | Stato                     |                      |
| 1                                                       | * | Nome Cognome (Soprannome) Codice fiscale Candidato 1 | In attesa di accettazione |                      |
| 2                                                       | ^ | Nome Cognome (Soprannome) Codice fiscale Candidato 2 | In attesa di accettazione |                      |
|                                                         |   |                                                      |                           |                      |

L'avviso al presentatore è indicato anche nella parte alta della sezione

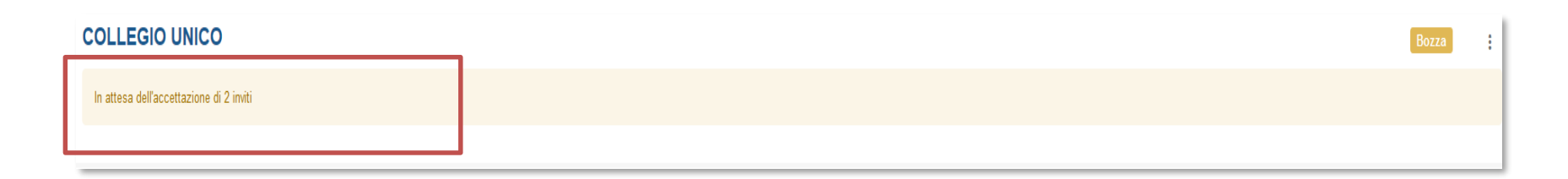

Per ogni candidato che accetta l'invito, il presentatore vedrà l'evolversi della lista:

| Presentazione                                           |   |                                          | Sottoscrizioni                           |                           |                      |
|---------------------------------------------------------|---|------------------------------------------|------------------------------------------|---------------------------|----------------------|
| dai 19/09/2019 09:00 ai 30/10/2019 23:59                |   | 0                                        | dal 26/09/2019 14:00 al 29/12/2019 00:00 |                           | 0                    |
| Nº candidati confermati: 1/2 (1 min - 16 max)           |   | ٥                                        | N° sottoscrizioni: 0 (2 min - 3 max)     |                           | 9                    |
|                                                         |   |                                          |                                          |                           |                      |
| Candidature<br>dal 19/09/2019 09:00 al 30/10/2019 19:00 |   |                                          |                                          |                           | Aggiungi candidature |
| Ordine                                                  |   | Candidato                                |                                          | Stato                     |                      |
| 1                                                       | ~ | Nome Cognome (Soprannome) Codice fiscale |                                          | Accettata                 |                      |
| 2                                                       | ^ | Nome Cognome (Soprannome) Codice fiscale |                                          | In attesa di accettazione |                      |
|                                                         |   |                                          |                                          |                           |                      |

Quando tutti i candidati hanno accettato l'invito, il sistema avvisa il presentatore che è possibile presentare la lista tramite il pulsante Presenta, in basso a sinistra, che da questo momento è abilitato.

| < Dettaglio lista                                                            |                                          |           |                                          |                  |       |
|------------------------------------------------------------------------------|------------------------------------------|-----------|------------------------------------------|------------------|-------|
| Lista: Lista 3                                                               |                                          |           |                                          |                  |       |
| COLLEGIO UNICO                                                               |                                          |           |                                          | Bozza            | :     |
| Se hai concluso puoi presentare con il pulsante Presenta                     |                                          |           |                                          |                  |       |
|                                                                              | _                                        |           |                                          |                  |       |
| Organo: CCD - SCIENZE MATEMATICHE<br>Presentatore: Nome Cognome Presentatore |                                          |           |                                          |                  |       |
| Presentazione                                                                |                                          |           | Sottoscrizioni                           |                  |       |
| dal 19/09/2019 09:00 al 30/10/2019 23:59                                     | 0                                        |           | dal 26/09/2019 14:00 al 29/12/2019 00:00 |                  | 0     |
| Nº candidati confermati: 2 (1 min - 16 max)                                  | 0                                        |           | N° sottoscrizioni: 0 (2 min - 3 max)     |                  | 9     |
| Candidature<br>dal 19/09/2019 09:00 al 30/10/2019 19:00                      |                                          |           |                                          | Aggiungi candida | iture |
| Ordine                                                                       | Candidato                                |           |                                          | Stato            |       |
| 1                                                                            | Nome Cognome (Soprannome) Codice fiscale | Candidato | A                                        | kccettata        |       |
| 2                                                                            | Nome Cognome (Soprannome) Codice fiscale | Candidato | Ai                                       | sccettata        |       |
| Presenta Cliccare sul pul                                                    | Ilsante Presenta                         |           |                                          |                  |       |
| < Dettaglio lista                                                            |                                          |           |                                          |                  |       |

#### La lista è ufficialmente presentata

| C Dettaglio lista                                                            |                                                    |                  |                                          |           |                      |
|------------------------------------------------------------------------------|----------------------------------------------------|------------------|------------------------------------------|-----------|----------------------|
| Lista: Lista 3                                                               |                                                    |                  |                                          |           |                      |
| COLLEGIO UNICO                                                               |                                                    |                  |                                          |           | Presentata           |
| Organo: CCD - SCIENZE MATEMATICHE<br>Presentatore: Nome Cognome Presentatore |                                                    |                  |                                          |           |                      |
| Presentazione                                                                |                                                    |                  | Sottoscrizioni                           |           |                      |
| dal 19/09/2019 09:00 al 30/10/2019 23:59                                     | (                                                  | ø                | dal 26/09/2019 14:00 al 29/12/2019 00:00 |           | 0                    |
| Nº candidati confermati: 2 (1 min - 16 max)                                  | (                                                  | Ø                | N° sottoscrizioni: 0 (2 min - 3 max)     |           | 9                    |
|                                                                              |                                                    |                  |                                          |           |                      |
| Candidature<br>dal 19/09/2019 09:00 al 30/10/2019 19:00                      |                                                    |                  |                                          |           | Aggiungi candidature |
| Ordine                                                                       | Candidato                                          |                  |                                          | Stato     |                      |
| 1                                                                            | Nome Cognome (Soprannome) Codice fiscale Candidato |                  |                                          | Accettata |                      |
| 2                                                                            | Nome Cognome (Soprannome) Codice fiscale Candidato |                  |                                          | Accettata |                      |
| Presenta                                                                     |                                                    |                  |                                          |           |                      |
| < Dettaglio lista                                                            |                                                    | Lista presentata |                                          |           |                      |

Nella sezione principale di Candidature, una volta selezionata la lista, si potrà visualizzare lo stato degli organi/collegi

| Lista 3                                         | Agglungi organo                |
|-------------------------------------------------|--------------------------------|
| CCD - SCIENZE MATEMATICHE - COLLEGIO UNICO      | [2 candidati]   PRESENTATA   > |
| OGV - SENATO ACCADEMICO - COLLEGIO UNICO        | [0 candidati] BOZZA >          |
| OCS - CONSIGLIO DEGLI STUDENTI - COLLEGIO UNICO | [0 candidati]   BOZZA   >      |
|                                                 |                                |

Eventualmente ripetere tutto il processo di inserimento candidati anche per gli altri organi/collegi

Il presentatore di lista, ovvero lo studente che funge da organizzatore, dovrà trasmettere, sempre entro il termine delle ore 13.00 del 31 ottobre 2024, una mail all'indirizzo <u>elezioni.studenti@uninsubria.it</u>, per comunicare i nominativi dei <u>capilista</u> per ciascun Organo e i nominativi di massimo tre studenti <u>rappresentanti di lista</u>. L'indicazione dei rappresentanti di lista è facoltativa.